# SenseWay Mission Connect 登録方法

センスウェイ株式会社

2018.04 Ver.01 2018.04.25 Ver.02

### 内容

| SenseWay Mission Connect のアカウント作成 | .1 |
|-----------------------------------|----|
| SenseWay Mission Connect ログイン     | .2 |
| カード情報入力                           | .3 |
| ダッシュボード                           | .3 |
| デバイス購入                            | .3 |
| デバイス登録                            | .4 |
| 新規デバイスの登録                         | .4 |
| デバイス管理                            | .5 |
| デバイスの解約                           | .5 |
| ゲートウェイデバイス申し込み                    | .6 |
| ゲートウェイデバイス申し込み                    | .6 |
| ゲートウェイデバイス登録                      | .7 |
| ゲートウェイデバイスの登録                     | .7 |
| ゲートウェイデバイスの解約                     | .8 |
| 編集メニューの使い方                        | .9 |

### SenseWay Mission Connect のアカウント作成

ログイン画面にアクセスし、「ユーザー情報はこちら」をクリックします。

| SenseWay<br>Mission Connect |       |                    |  | . Register |
|-----------------------------|-------|--------------------|--|------------|
|                             | ログイン  |                    |  |            |
|                             | ユーザー名 |                    |  |            |
|                             | パスワード |                    |  |            |
|                             |       | ■ パスワードを記録する       |  |            |
|                             |       | ログインパスワードを忘れた方はこちら |  |            |
|                             |       | ユーザー登録はこちら         |  |            |

入力フォームが表示されますので、フォームに必要事項を入力し、「登録する」をクリッ クします。

| 新規豐録                                                       |
|------------------------------------------------------------|
| ユーザーの新規登録にあたり、下記の情報を登録してください。                              |
|                                                            |
| ユーザー名                                                      |
| 半角英数字のみ                                                    |
| J_11761.7                                                  |
| メールアトレス                                                    |
| パスワード                                                      |
|                                                            |
| バスリート確認                                                    |
| <b>所属</b> ◎ 法人 ◎ 個人                                        |
|                                                            |
| 的調査                                                        |
| 氏名                                                         |
| at / 17 96- 17                                             |
| <b>野灰銀弓</b><br>半角茶数字のみ                                     |
| +71×847007                                                 |
| 住所                                                         |
| 雷托美昌                                                       |
| 地位面う<br>半角物字のみ                                             |
| 1 / 200 2 4047                                             |
| 下記の規約にご同意ください。                                             |
| <ul> <li>Senseway Mission Connect サービス規約</li> </ul>        |
| <ul> <li>Senseway Mission Connect 投続サービス仕様書</li> </ul>     |
| <ul> <li>Senseway Mission Connect レンタルゲートウェイ仕様書</li> </ul> |
| □ 同意する                                                     |
| 登録する                                                       |

メールが送信されますので、認証 URL をクリックし登録を完了します。

### SenseWay Mission Connect ログイン

ログイン画面にアクセスし、ユーザー名、パスワードを入力しログインします。

パスワードを忘れてしまった場合は、「パスワードを忘れた方はこちら」から、メールア ドレスを入力してください。

| バスワード                                                       |  |
|-------------------------------------------------------------|--|
| <ul> <li>パスワードを記録する</li> <li>ログイン パスワードを忘れた方はごちら</li> </ul> |  |
| ユーザー登録はこちら                                                  |  |
|                                                             |  |

#### カード情報入力

通信料はクレジットカード払いとなります。初めてログインした際にカードの登録を行い ます。フォーム

に必要事項を入力してください。

請求書払いをご希望の方は右上のサポートフォームからお問い合わせください。 ※請求書発行の際は、5,000 円の手数料が発生しますのでご了承ください。

### ダッシュボード

ログインするとダッシュボード画面が表示されます。現在登録されているデバイスとゲー トウェイの数が表示されます。

| /ッシュポード デバイス管理 GWデバイ | 響理 |  |
|----------------------|----|--|
| ソシュボード               |    |  |
| AE                   | a  |  |
| 登録デバイス数              | 6  |  |
| 登録GWデバイス数            | 2  |  |

### デバイス購入

LoRaWAN モジュールの購入は Amazon.co.jp から購入できます。「対応デバイスを購入する」をクリックし、リンク先のページで購入します。

| ダッシュ | エポード デバイス管理                                                                                                    | GWデバイス管理            |       |                |                  |      |        |
|------|----------------------------------------------------------------------------------------------------|---------------------|-------|----------------|------------------|------|--------|
| バイ   | ス一覧表示                                                                                                    |                     |       |                |                  |      |        |
| 新規デ  | バイスのアクティベーション                                                                                                    | 対応デバイスを購入する(amazon) |       |                |                  |      | 検      |
| 5    | DevEUI                                                                                                    | АррКеу              | ステータス | UpLink<br>今月最大 | DownLink<br>今月最大 | 備考   | 編集     |
| ;    |                                                                                                    |                     | 使用中   | 2685           | 0                | DEMO | 編集     |
| 3    |                                                                                                    |                     | 使用中   | 2834           | 282              | 正門   | 86.92  |
| Э    |                                                                                                    |                     | 使用中   | 2783           | 251              | 北門   | 84250L |
| C    |                                                                                                    |                     | 使用中   | 2518           | 249              | 南門   | 865.50 |
| 1    |                                                                                                    |                     | 使用中   | 2802           | 274              | 東門   | 88.98  |
| 2    | and the second second s |                     | 使用中   | 2645           | 257              | 西門   | 16.91  |

### デバイス登録

購入した LoRaWAN モジュールは利用時に登録が必要です。デバイス管理タブを選択し、 「新規デバイスのアクティベーション」をクリックします

| バイン  | ス一覧表示         |                      |       |                |                  |      |         |
|------|---------------|----------------------|-------|----------------|------------------|------|---------|
| 近規デノ | 「イスのアクティベーション | 対応デバイスを購入する (amazon) |       |                |                  |      | 検       |
|      | DevEUI        | АррКеу               | ステータス | UpLink<br>今月最大 | DownLink<br>今月最大 | 備考   | 編集      |
|      |               |                      | 使用中   | 2685           | 0                | DEMO | 86.50   |
| в    |               |                      | 使用中   | 2834           | 282              | 正門   | 862.98  |
| 1    |               |                      | 使用中   | 2783           | 251              | 1189 | 2012/01 |
| )    |               |                      | 使用中   | 2518           | 249              | 南門   | 345.50  |
|      |               |                      | 使用中   | 2802           | 274              | 東門   | 162,50  |
|      |               |                      | 使用中   | 2645           | 257              | 西門   | NET     |

### 新規デバイスの登録

「新規デバイスのアクティベーション」画面が表示されたら、製品に同梱されている DevEUI と PIN コードを入力します。入力がすべて終わったら、「アクティベーション」 ボタンをクリックします。

| ダッシュボード デ | バイス管理 | GWデバイス管理 |
|-----------|-------|----------|
| 新規デバイスのアク | 7ティベー | ション      |
| 一覧に戻る     |       |          |
| 項目        | 設定値   |          |
| DevEUI    |       |          |
| PIN]-1    |       |          |
| 備考        |       | ĥ        |
| アクティベーション | ]     |          |

### デバイス管理

編集画面を表示し、「ステータス」のドロップダウンメニューから「使用中」を選択しま す。使用しなくなった場合は、「停止中」を選択します。 必要があれば備考欄に記入し、「更新」ボタンをクリックします。

| 集             |      |   |
|---------------|------|---|
| 一覧に戻る         |      |   |
| 項目            | 設定値  |   |
| DevEUI        |      |   |
| АррКеу        |      |   |
| PINコード(デバッグ用) | 1.00 |   |
| ステータス         | 使用中  | × |
| 蘭考            |      |   |
|               |      |   |
|               |      |   |
| 更新            |      |   |

デバイスの解約

デバイス管理一覧から解約したいデバイスの「編集」ボタンをクリックします。画面下の 「このデバイスを解約する」をクリックします。確認画面が表示されますので、OK をク リックします。

| 集<br>〔        |                                  |    |
|---------------|----------------------------------|----|
| 一覧に戻る         |                                  |    |
| 項目            | 設定値                              |    |
| DevEUI        |                                  |    |
| AppKey        | THE R. LEWIS CO., LANSING, MICH. |    |
| PINコード(デバッグ用) | 1000                             |    |
| ステータス         | 使用中                              | ۳  |
| 備考            |                                  |    |
|               |                                  |    |
|               |                                  | 11 |
| THE AVE       |                                  |    |

### ゲートウェイデバイス申し込み

SenseWay Mission Connect では、ゲートウェイのレンタルサービスをご提供しています。 「GW デバイス管理」タブ画面から、「追加レンタル申請」をクリックします。

| ダッシュボード デバイス管理 GW | デバイス管理 |
|-------------------|--------|
| GWデバイス一覧表示        |        |
| 追加レンタル申請          |        |

#### ゲートウェイデバイス申し込み

追加レンタル申請画面が表示されます。送り先をご確認いただき、個数、機器タイプの入力をします。用途に応じて以下の機種をお選びください。

屋内用=G-BOX

屋外用=G-ODU

※サービスエリアをご確認の上お申し込みください。現在(2018年4月)は、東京都、神奈川県、千葉県、埼玉県、茨城県、群馬県、栃木県、山梨県のご利用の方のみご登録ができます) ※屋外用基地局には、工事費は含まれておりません。 「申請」ボタンをクリックします。

登録メールアドレスに詳細をお送りいたします。「一覧に戻る」で全画面に戻ります。

| ダッシュボード                                                                                                    | デバイス管理 | GWデバイス管理 |  |
|----------------------------------------------------------------------------------------------------|--------|----------|--|
| 追加レンタル                                                                                                    | 申請     |          |  |
| 一覧に戻る                                                                                                    |        |          |  |
| お送り先                                                                                                    |        |          |  |
|                                                                                                    |        |          |  |
| and the second second s |        |          |  |
|                                                                                                    |        |          |  |
|                                                                                                    |        |          |  |
| 項目                                                                                                    | RAE1W  |          |  |
| 項目<br>個数                                                                                                    | ¢Æ1₩   |          |  |

#### ゲートウェイデバイス登録

レンタルゲートウェイが届いたら、デバイス登録を行います。デバイス一覧から設定を行 う機器の「編集」ボタンをクリックします。

| ロレンタル申請                                                                                                    |       |       |    |    |
|----------------------------------------------------------------------------------------------------|-------|-------|----|----|
| GwEUI                                                                                                    | タイプ   | ステータス | 備考 |    |
|                                                                                                    | G-BOX | 使用中   |    |    |
| and the second second sec | G-BOX | 使用中   |    | 34 |
|                                                                                                    | 0.001 | 0011  |    |    |
|                                                                                                    |       |       |    |    |
|                                                                                                    |       |       |    |    |

### ゲートウェイデバイスの登録

GW デバイス情報編集画面が表示されます。

ステータスのドロップダウンリストから、「使用中」を選択します。

「更新」ボタンをクリックします。

| ダッシュボード | デバイス管理 GWデバイス管理     |
|---------|---------------------|
| GWデバイス情 | 報編集                 |
| 一覧に戻る   |                     |
| 項目      | 設定値                 |
| GwEUI   | and a second second |
| タイプ     | G-BOX               |
| ステータス   | 使用中                 |
| 備考      |                     |
|         |                     |
| _       |                     |
| 更新      |                     |
|         |                     |
| 解約      |                     |

## ゲートウェイデバイスの解約

GW デバイス情報編集画面を表示します。 GW デバイス一覧から解約したいデバイスの「編集」ボタンをクリックします。 画面下の「解約」ボタンをクリックします。 確認画面が表示されますので、OK をクリックします。

| GWデバイス情<br>一覧に戻る | 報編集                                                                                                    |   |
|------------------|----------------------------------------------------------------------------------------------------|---|
| 項目               | 設定値                                                                                                    |   |
| GwEUI            | and the second second sec |   |
| タイプ              | G-BOX                                                                                                    |   |
| ステータス            | 使用中                                                                                                    | Ŧ |
| 備考               |                                                                                                    |   |

### 編集メニューの使い方

右上ユーザー名横の▼をクリックすると、各項目編集に移動できます。

| フーザー情報編集                       |         | ission Connect            |
|--------------------------------|---------|---------------------------|
| すっていている。<br>請求管理<br>サポート・お問い合わ | <br>ス管理 | ダッシュボード<br>デバイス管理 GWデバイス管 |
| マニュアル<br>Logout                | 6       |                           |
|                                | 0       | 登録デバイス数                   |
|                                | 0       |                           |
| LOGOUL                         | 60<br>0 | 項目<br>登録デバイス数             |

ユーザー情報編集

メールアドレス、住所などユーザー情報の編集を行えます。

請求管理

使用料金の閲覧、請求情報の変更を行います。

- サポート・お問い合わせ
   お問い合わせフォームへ移動します。
- ・ マニュアル

SenseWay Mission Connect、LoRaWAN Shield のマニュアルを閲覧できます。

Logout

ログアウトします。